### 同等学力申请硕士学位网上申请流程

# 1、输入网址进入全国同等学力人员申请硕士学位管理工作信息平台(学信网)

https://tdxl.chsi.com.cn/tdxlsqxt/index.html

2、申请人登陆端点击:注册

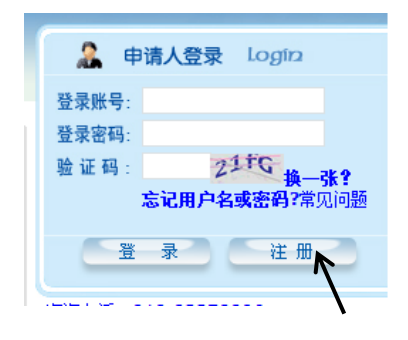

3、进入新用户注册协议页面下滑点击:遵守

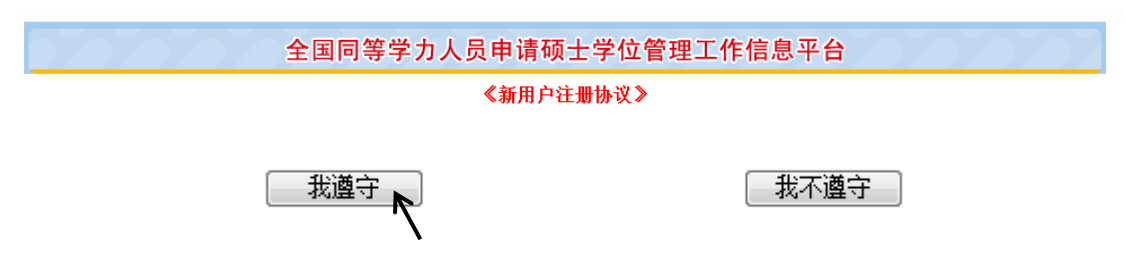

4、填写**基本信息,**填写完整后点击完成注册

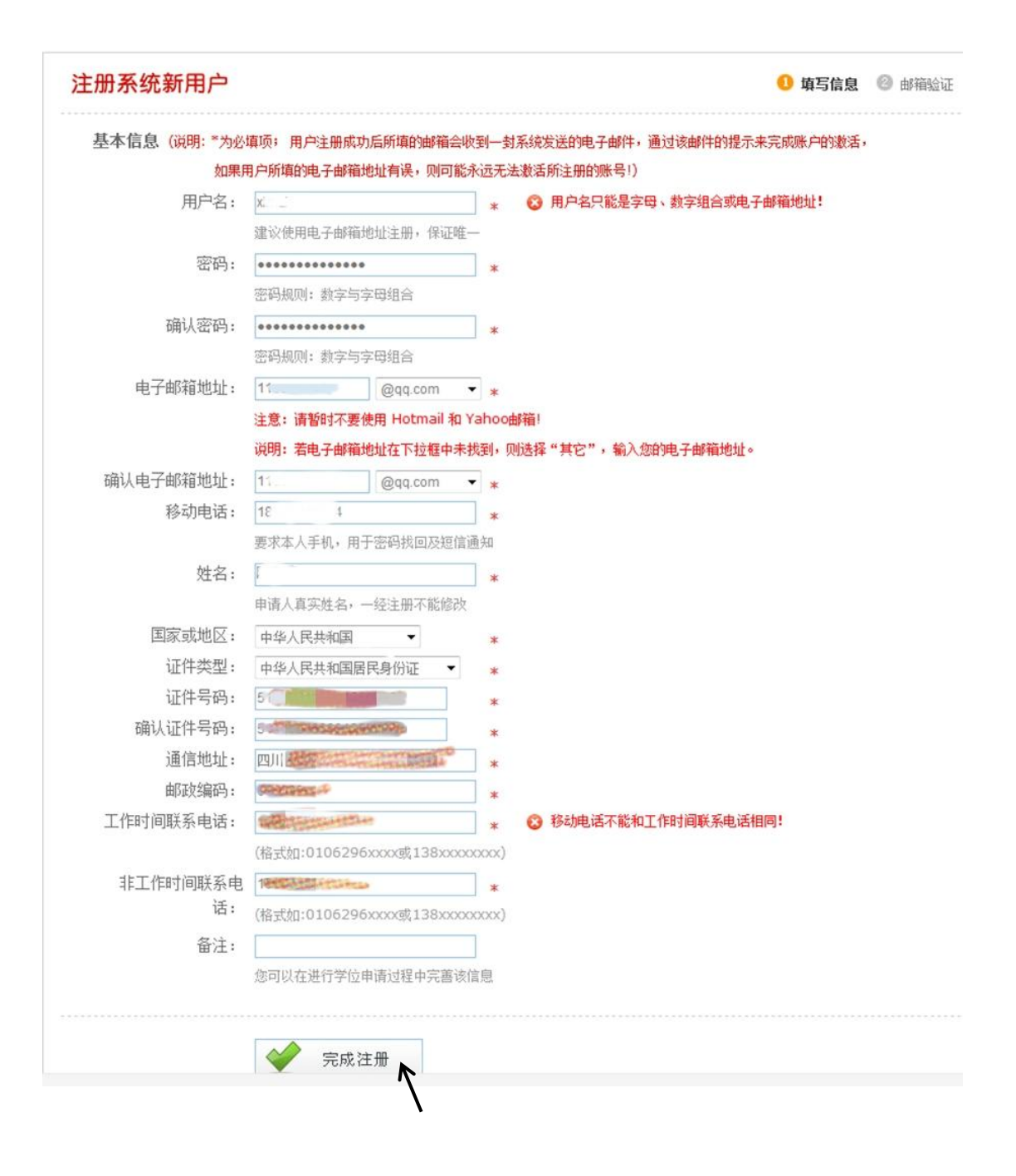

5、确认提交电子邮件账号

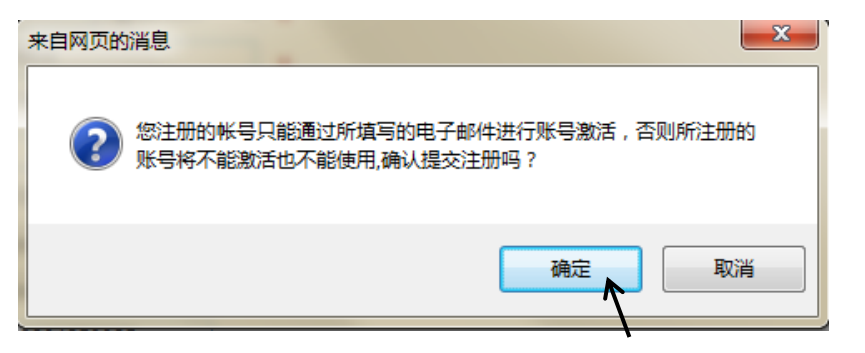

6、确认电子邮箱信息

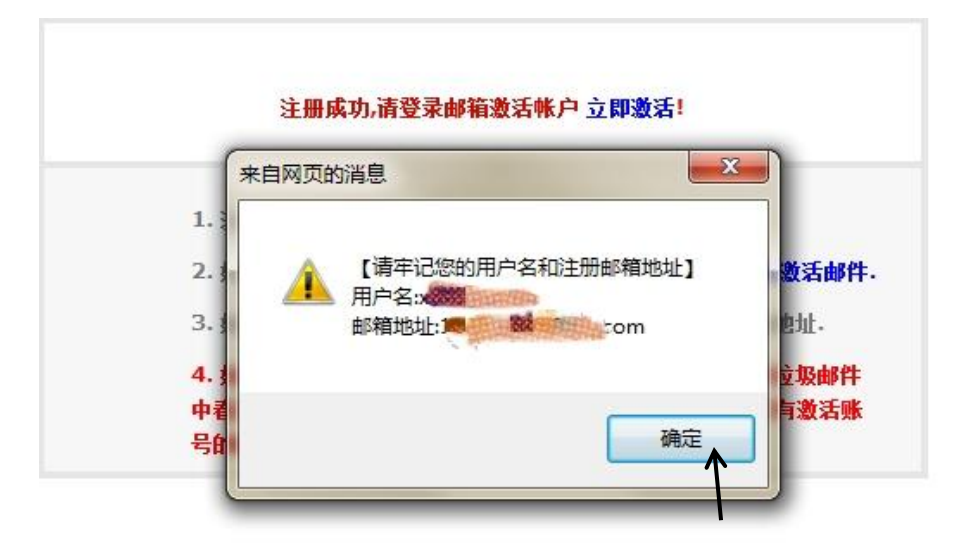

7、注册成功,点击**立即激活** 

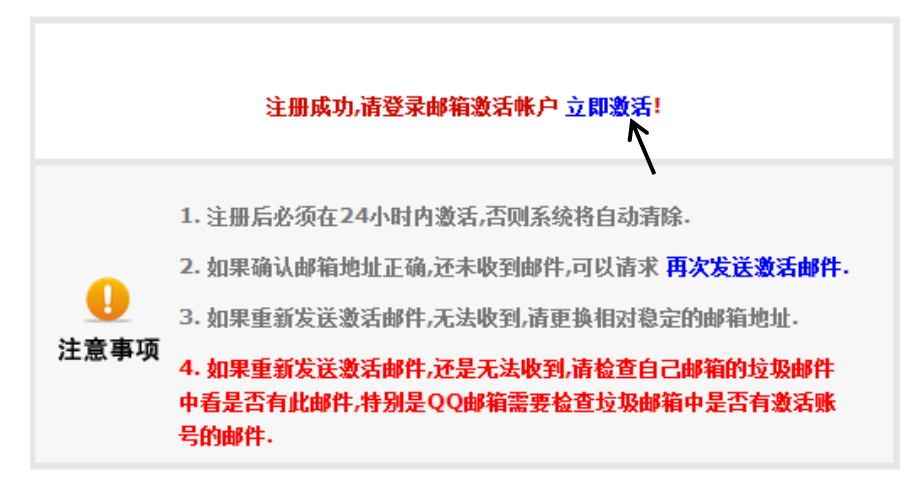

8、进入邮箱,点击名为"同等学力硕士学位申请系统"账号激 活的新邮件

| <b>收件箱</b> (共 614 封 , 其中 未读 | 邮件 11 封)         |        |
|-----------------------------|------------------|--------|
| 删除 彻底删除 转发                  | 举报 全部标为已读 标记为    | • 移    |
| □ ⊠ 0 发件人                   | 主题               |        |
| <b>今天</b> ( <u>1 封</u> )    |                  |        |
| 🗌 🖂 tdxlsqxt                | "同等学力硕士学位申请系统"账号 | 激活 - 🛙 |
|                             | ~                |        |

#### 9、点击邮件里的账号激活地址

| 您的"同等学力硕士学位申请系统"账号激活地址为:                                                                                                    |
|----------------------------------------------------------------------------------------------------|
| http://www.chinadegrees.cn/tdxlsgxt/stuClient.shtml?action=stuRegEnable&enableStr=SFE1aE5KcFdndnNaTHUzR0lBbnV2SGEwVWpZY3NGeStrWVd0SHBSV0xZMllrMXQzL3RVNVU0VUxCR251YlowMA== |
| ĸ                                                                                                    |
|                                                                                                    |
| • 甲国字证与研究主教育信息网                                                                                                    |
| 2021-01-04                                                                                                    |
|                                                                                                    |

10、账号激活成功,点击立即登录

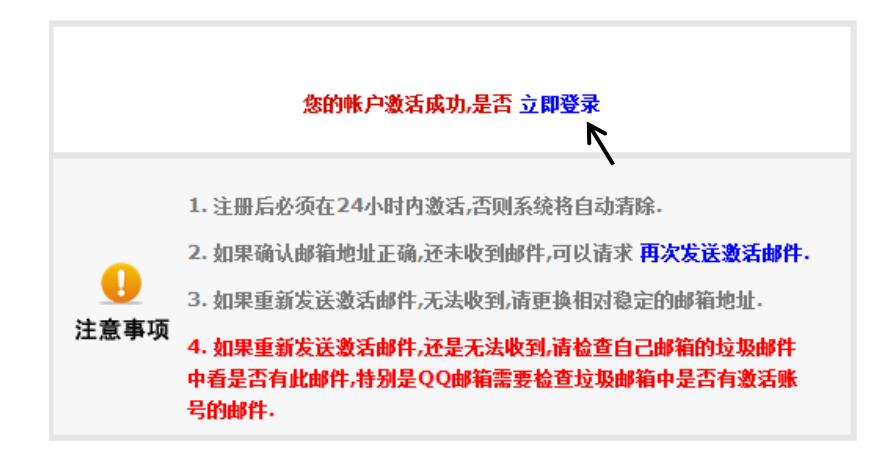

11、在登陆界面输入**邮箱里的注册账号**和登陆密码进行登陆

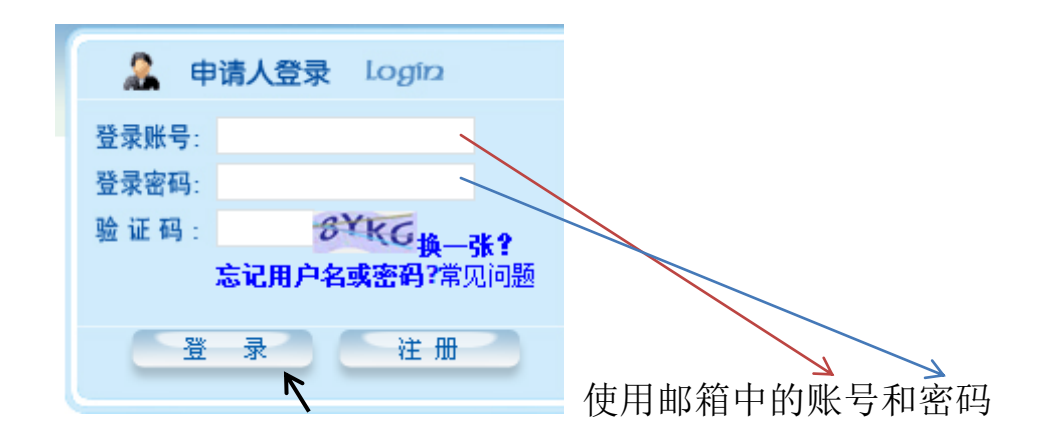

12、登陆成功后点击进入系统

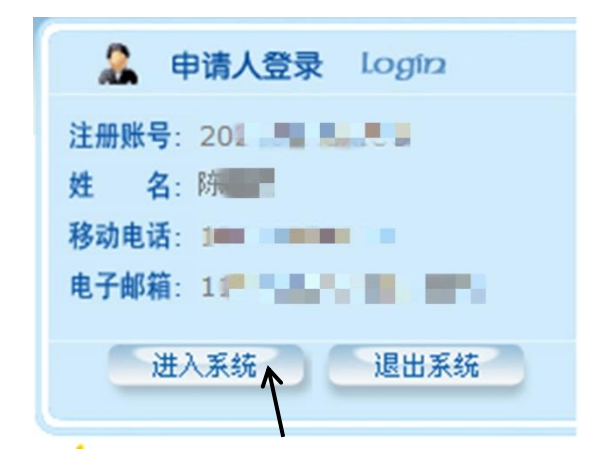

13、查看申请流程

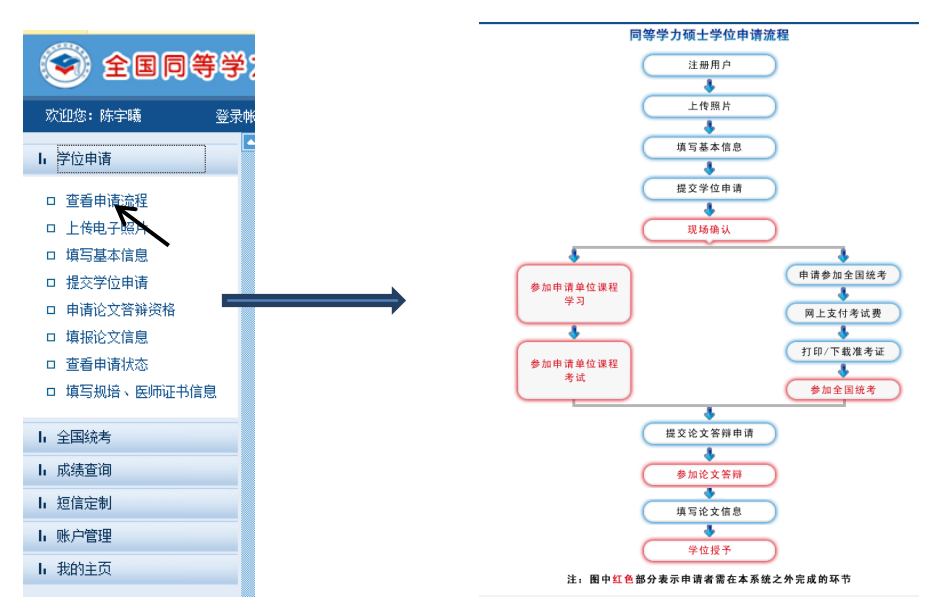

## 14、点击上传电子照片

按照**格式要求**准备好电子照片,点击**浏览**,选中照片,点击**上传,** 照片上传成功后**左上角**会显示**照片上传成功** 

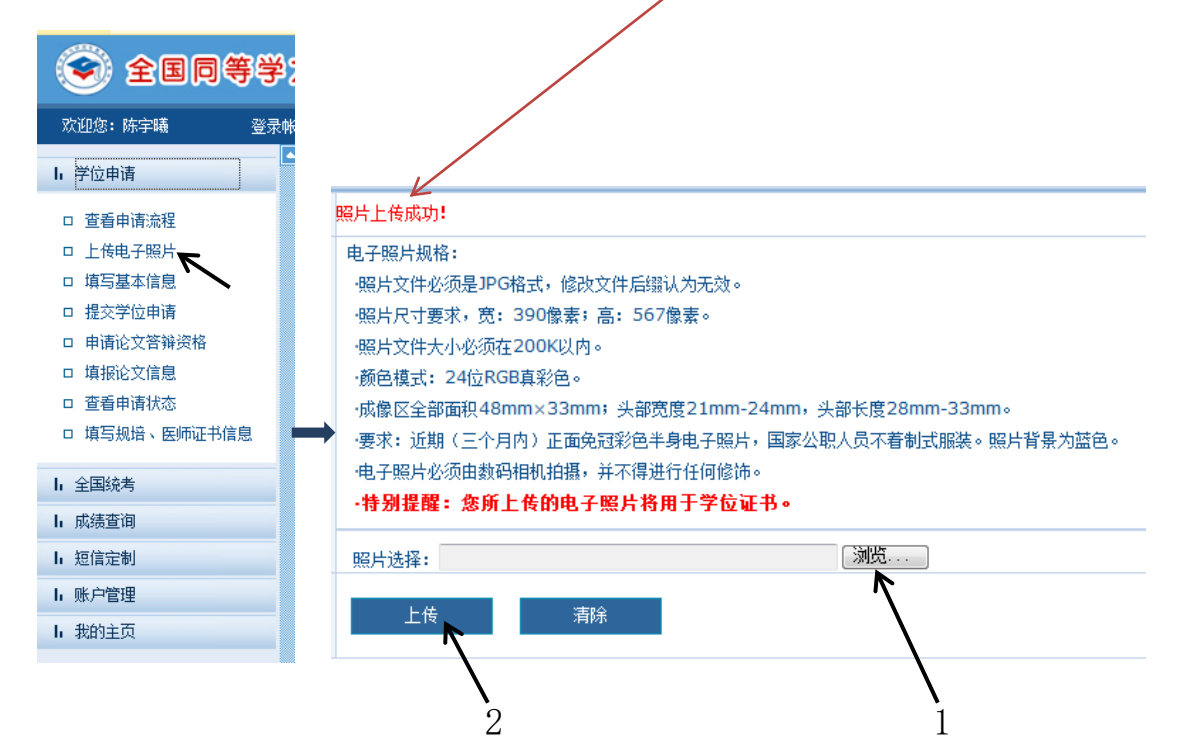

15、点击填写基本信息,完成基本信息的填写点击保存

|               | <b>#</b> 現与基本信思 |                                           |  |  |
|---------------|-----------------|-------------------------------------------|--|--|
| (今) 全国同等学)    | 注册ID:           | 202101XCXIGO                              |  |  |
|               | 姓名:             | 15:                                       |  |  |
| 欢迎您:陈宇曦 登录帐   | * 姓名拼音:         | cher                                      |  |  |
|               | * 性别:           | 文 •                                       |  |  |
| h 学位申请        | * 国家或地区:        | 中华人民共和国 🔻                                 |  |  |
|               | - 民族:           | 汉雄 -                                      |  |  |
| 口 宣看甲请流程      | * 出生日期:         | (40:19810422)                             |  |  |
| 口 上传电子照片      | • 证件类型:         | 由後人民共和国民民身份证 ▼                            |  |  |
| □ 填写基本信息      | * 证件号码:         | 5 scholzerstend                           |  |  |
|               | * 确认证件号码:       | 51 51 51 51 51 51 51 5                    |  |  |
|               | * 政治面貌:         | 群众・                                       |  |  |
| 口 中頃化又當辨负俗    | *参加工作年月:        | 20 🐜 (約1:200606)                          |  |  |
| 口 填报论文信息      | ■ 获前置学位年月:      | 20 (bn:200606)                            |  |  |
| 口 查看申请状态      | * 前置学位类别:       | Restate · 学位 •                            |  |  |
| □ 填写规培、医师证书信息 | * 前罢学位证书编号:     | 107+152+1102+111160                       |  |  |
|               | * 前置学位授予单位:     | ■ " 说明:如果无法找到要填的前摆学位授予单位 请选择 "学位授予单位已撤销". |  |  |
| 1. 全国统考       | "前置学位专业:        | (History)                                 |  |  |
|               |                 | 起止年月                                      |  |  |
| h 成绩查询        |                 |                                           |  |  |
| 1. 垣信宁制       | * 个人简历:         | 2、四川 深大学                                  |  |  |
| 11 应信定例       |                 | 20 近年 11                                  |  |  |
| h 账户管理        |                 | (起止年月输入格式要求,加:199709-200107)              |  |  |
| h 我的主页        |                 | (P, cz                                    |  |  |
|               |                 |                                           |  |  |

#### 16、点击提交学位申请,完成学位申请填写点击保存

如果申请专业为一级学科,按"图 16-1"操作;如果申请专业为二级学科,如"企业管理"、"结构工程"等,按"图 16-2"操作,在"是否按一级学科申请",务必选"否"。

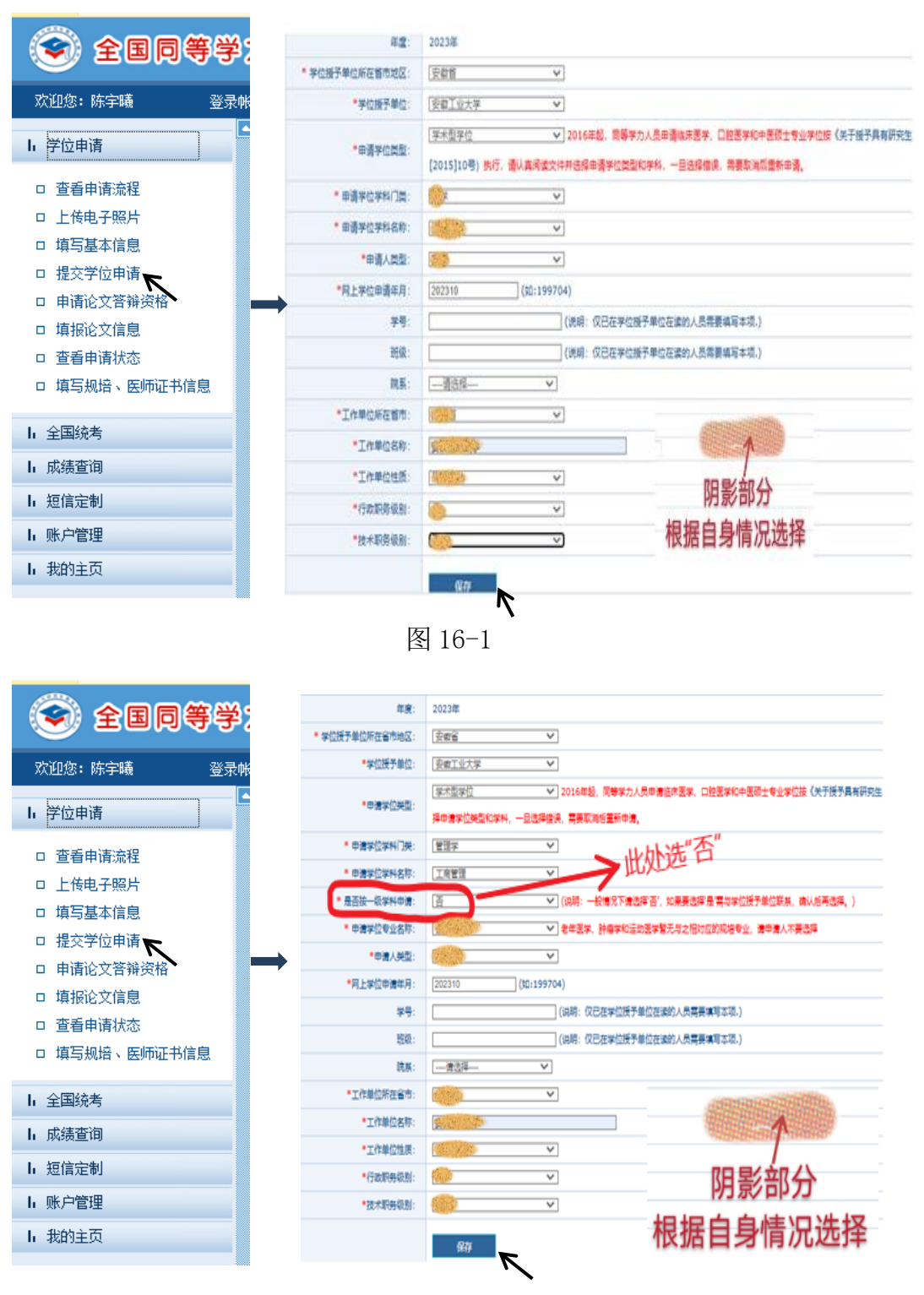

图 16-2

17、已申报学科信息栏点击提交申请

| <b>: 已申报</b> 字科信息 |      |      |        |      |      |    |    |      |      |
|-------------------|------|------|--------|------|------|----|----|------|------|
| 年度                | 学科门类 | 学科名称 | 学位授予单位 | 申请状态 | 操作列表 |    |    |      |      |
| 2023              | 管理学  | 工商管理 | 安徽工业大学 | 已提交  | 新增申请 | 删除 | 修改 | 提交申请 | 取消申请 |
|                   |      |      |        |      |      |    |    | 1    |      |

18、已申报学科信息栏中显示**已提交**,完成同等学力申硕网上学位 申请

如果申请专业为一级学科,则显示"图 18-1"所示;如果申请专业为二级 学科,则显示"图 18-2"所示。

| ■ 已申报学科信息 |      |      |        |      |  |
|-----------|------|------|--------|------|--|
| 年度        | 学科门类 | 学科名称 | 学位授予单位 | 申请状态 |  |
| 2023      | 工学   | 冶金工程 | 安徽工业大学 | 已提交  |  |

图 18-1

| <b>:</b> 已申报学科信息 |      |      |        |      |  |  |
|------------------|------|------|--------|------|--|--|
| 年度               | 学科门类 | 学科名称 | 学位授予单位 | 申请状态 |  |  |
| 2023             | 管理学  |      | 安徽工业大学 | 已提交  |  |  |

| 图 | 18- | -2 |
|---|-----|----|
|---|-----|----|